Manually Open Windows Task Manager 7 Shortcut Not Working Read/Download